Update: 14 กันยายน 2566

### การลงรายงาน ออกหน่วยรถทันตกรรม (ใหม่)

เข้าผ่าน Link https://shorturl.asia/rWkHi

หรือ QR code

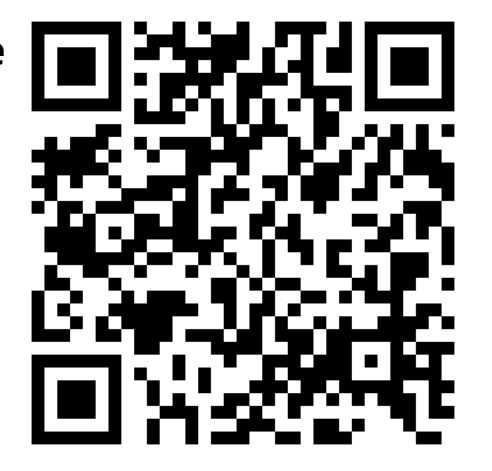

รายงานนี้เป็นเพียงการทดแทนแบบฟอร์มรายงาน Excel เดิม และเพื่อให้การส่งต่อรายงานรวดเร็ว เป็นปัจจุบันมากยิ่งขึ้น กรณีมีการเปลี่ยนแปลงแผนการออกหน่วย รบกวนแจ้ง<u>กลุ่มงานแผนงาน</u>และ<u>กลุ่มงานที่ดูแลรถที่ขอใช้</u> ทาง**อีเมล** พร้อม แก้ไขในฟอร์มรายงาน

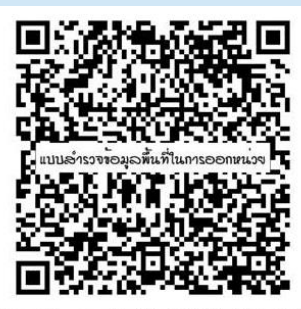

https://forms.gle/6JuQX9WgjK4by5cA7

ขอความร่วมมือกรอก **แบบสำรวจข้อมูลพื้นที่ในการออกหน่วย** ทุกครั้งที่ออกหน่วย

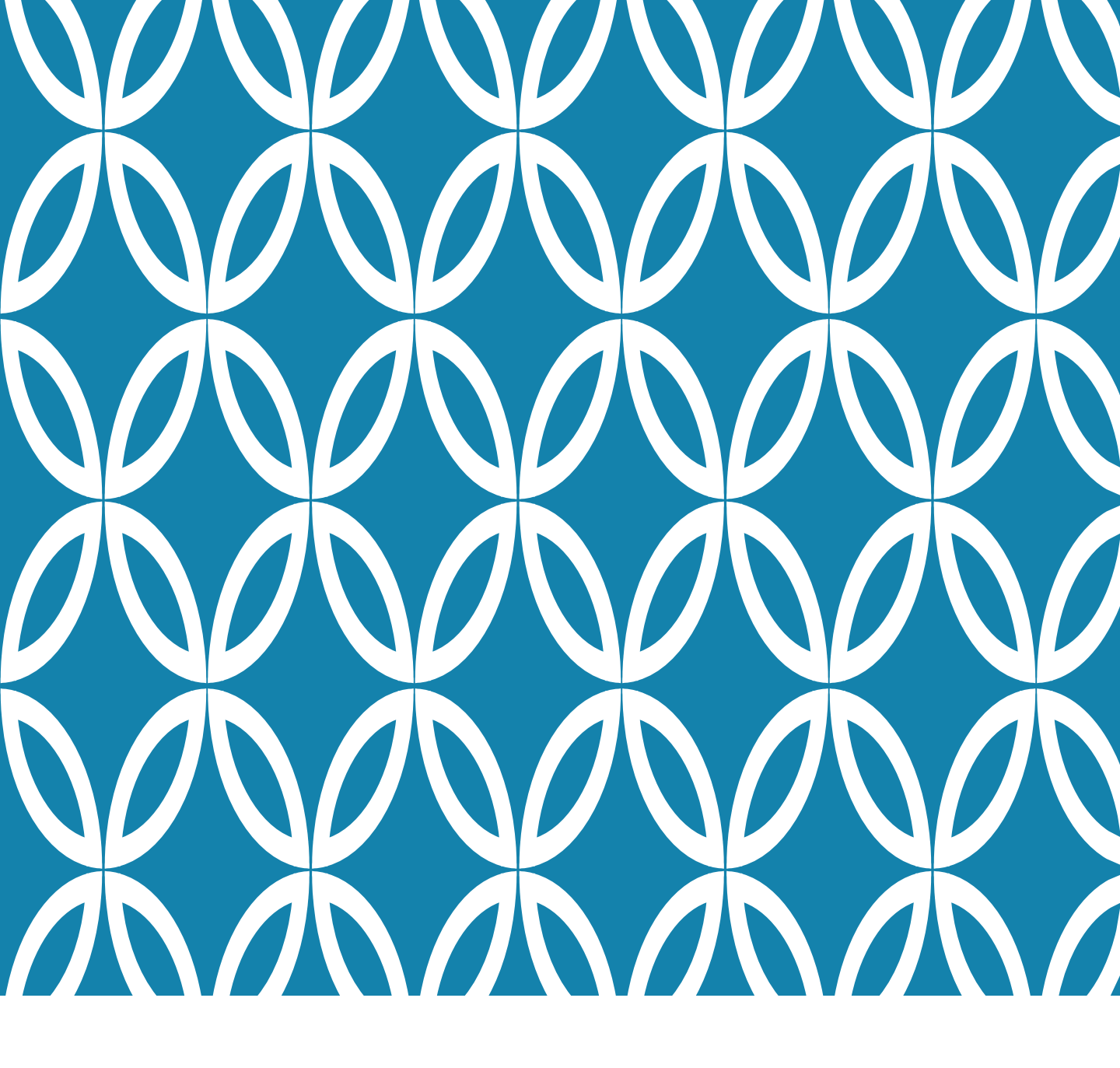

# <sub>สำหรับ</sub> "คลินิกทันตกรรม"

## 🏵 ส่งแผนออกหน่วย 🏵

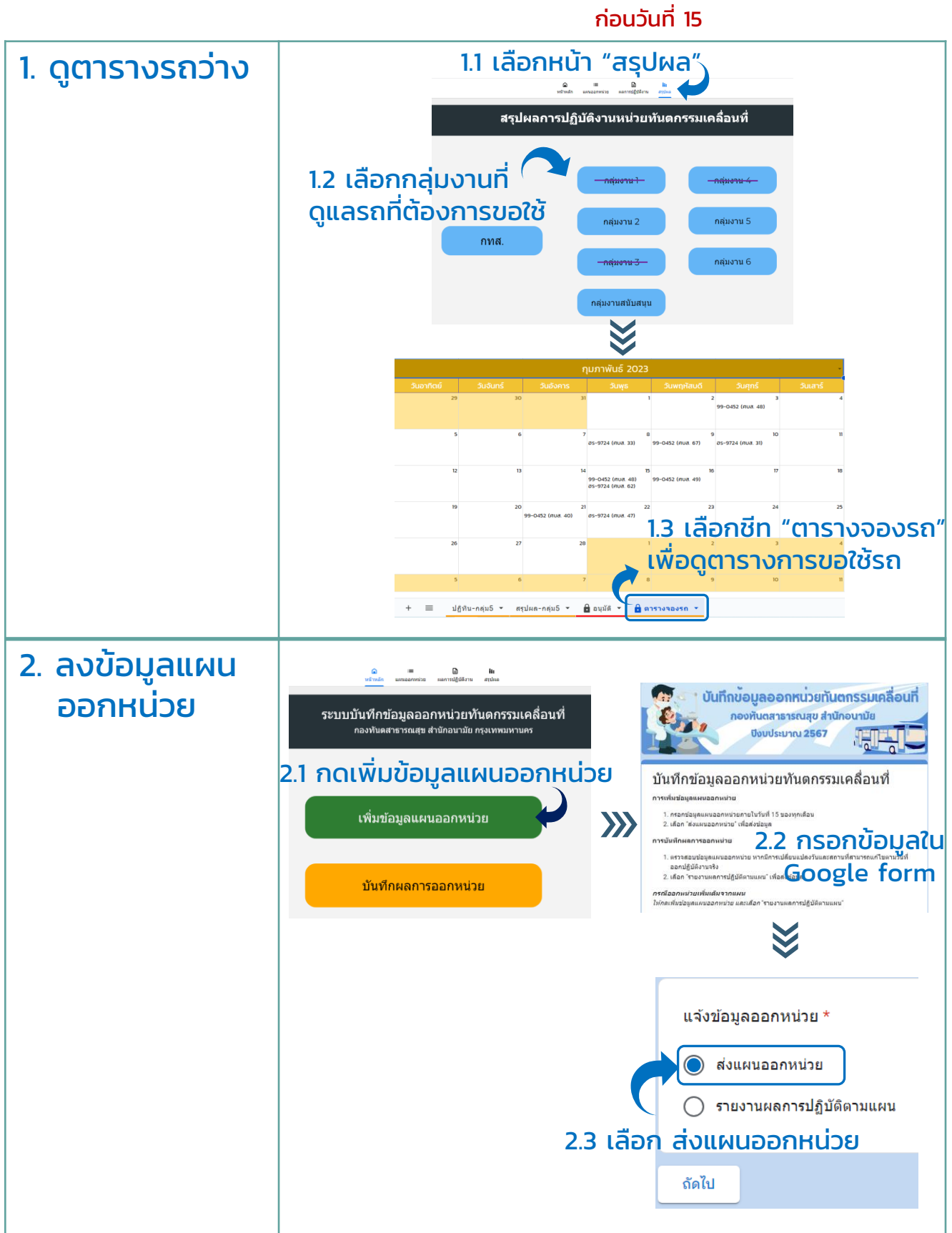

### 🛞 ส่งแผนออกหน่วย

#### ก่อนวันที่ 15

#### 3.1 ตรวจสอบข้อมูลที่ส่งแล้วที่หน้า "แผนออกหน่วย" ข้อมูลที่ส่งแล้ว Â B แผนออกหน่วย ผลการปฏิบัติงาน หข้าหลัก สรปผล แผนออกหน่วยทันตกรรมเคลื่อนที่ นวนผู้ได้รับบริการทั้งหมด (คเ ศบส ปังบประมาณ กลุ่มงาน . 94 3,418 301 เลือกช่วงวันที่ . ประเภทรถที่ต้องการ หากข้อมูลไม่แสดงโปรดรอประมาณ 15 นาที วันที่ออกหน่วย 🔹 ขนวชาติ สัตร์ลิจร รมรียมร้อนี้มหองหล ใบโรงเรียบร โรงเรียนวัดบึงทองหลาง ศมส. 35 บางกะปี ในโรงเรียนทางขวาข้างป่... นายนวชาติ สัตย์ศิริโสภณ ส่งแผนออกหน่วย <u>แก้ไข/บันทึกผล</u> 22 ม.ค. 2024 19 ม.e. 2024 รรวัดบางเตย ศาเส. 50 บึงก่ม ในโรงเรียน ດດໍາາ ສັນຮຸກໍຄາໂຄເ ส่งแผนออกหน่วย แก้ไข/บันทึกผล 18 ม.ค. 2024 รร.วัดบางเตย ศบส. 50 ขึ่งกุ่ม ในโรงเรียน ທທິຍາ ສິນຮຸກີญໂญ ส่งแผนออกหน่วย แก้ไข/บันทึกผล 17 ม.ค. 2024 รร.วัดบางเตย ศบส. 50 บึงกุ่ม ในโรงเรียน ดดียา สินธุภิญโญ ส่งแผนออกหน่วย <u>แก้ไข/บันทึกผล</u> 15 11 9 2024 รร.วัดบางเตย ศบส. 50 ขึ่งกุ่ม ในโรงเรียน ດດິຍາ ສິນຮຸກິດູ ໂດຼ ส่งแผนออกหน่วย <u>แก้ไข/บันทึกผล</u> 12 ม.ค. 2024 รร.วัดบางเตย ศบส. 50 ขึ่งกุ่ม ในโรงเรียน ທທິຍາ ສັນຮຸກໍດູໂດງ แก้ไข/บันทึกผล

#### ข้อมูลอาจไม่ขึ้นทันทีหลังกดส่งฟอร์ม ้หากข้อมลไม่ขึ้น ร<sup>ั</sup>บกวนรอประมาณ 15 นาที จึงตรวจสอบอีกครั้ง

สรปผล

#### แผนออกหน่วยทันตกรรมเคลื่อนที่

| กลุ่มงาน         | - ศบส.                | •       | ปิงบประมาณ       | • แจ้งออกหร            | <sup>iวย (ครั้ง)</sup><br>)] 94 | ล้ว (ครั้ง)<br>+ | ารับบริการทั้งหมด (คน)<br>3,418 |
|------------------|-----------------------|---------|------------------|------------------------|---------------------------------|------------------|---------------------------------|
| เลือกช่วงวันที่  |                       | •       | ประเภทรถที่ต้องก | <sup>15</sup> • 14'    | ากข้อมูลไม่แสดง                 | โปรดรอประมา      | ณ 15 นาที                       |
| วันที่ออกหน่วย 🔹 | สถานที่ออกหน่วย       | ศบส.    | เขต              | จุดจอดรถ               | ผู้ประสานงาน                    | สถานะ            | แก้ไข/บันทึกผล                  |
| 23 N.R. 2024     | โรงเรียนวัดบึงทองหลาง | ศบส. 35 | บางกะปี          | ในโรงเรียนทางขวาข้างป  | นายนวชาติ สัตย์ศิริโสภณ         | ส่งแผนออกหน่วย   | <u>แก้ไข/บันทึกผล</u>           |
| 22 N.R. 2024     | โรงเรียนวัดปังทองหลาง | ศมส. 35 | บางกะปี          | ในโรงเรียนทางขวาข้างปี | นายนวชาติ สัตย์ศิริโสภณ         | ส่งแผนออกหน่วย   | แก้ไข/ปันทึกผล                  |
| 19 ม.ศ. 2024     | รร.วัดบางเดย          | ศบส. 50 | ยึงกุ่ม          | ในโรงเรียน             | ດດີຍາ ສິນຮຸກີດູໂດຼ              | ส่งแผนออกหน่วย   | <u>แก้ไข/ฮันทึกผล</u>           |
| 18 ม.ค. 2024     | รร.วัดบางเตย          | ศบส. 50 | บึงกุ่ม          | ในโรงเรียน             | ທທິນາ ສິນຮຸກິญໂญ                | ส่งแผนออกหน่วย   | แก้ไข/บันทึกผล                  |
| 17 ม.ค. 2024     | รร.วัดบางเดย          | ศบส. 50 | ยึงกุ่ม          | ในโรงเรียน             | ທທິຍາ ສັນຮຸກໍຄູໂຄູ              | ส่งแผนออกหน่วย   | <u>แก้ไข/ฮันทึกผล</u>           |
| 15 ม.ค. 2024     | รร.วัดบางเตย          | ศบส. 50 | บึงกุ่ม          | ในโรงเรียน             | ດດີຍາ ສິນຮຸກີญໂญ                | ส่งแผนออกหน่วย   | แก้ไข/บันทึกผล                  |
| 12 N.R. 2024     | รร.วัตบางเตย          | ศบส. 50 | บึงกุ่ม          | ในโรงเรียน             | ดดียา สินธุภิญโญ                | ส่งแผนออกหน่วย   | <u>แก้ไข/ขันทึกผล</u>           |

#### หากกรอกข้อมูลผิด สามารถกด "แก้ไข" 🕤 เพื่อกลับไปแก้ข้อมูลใน google form

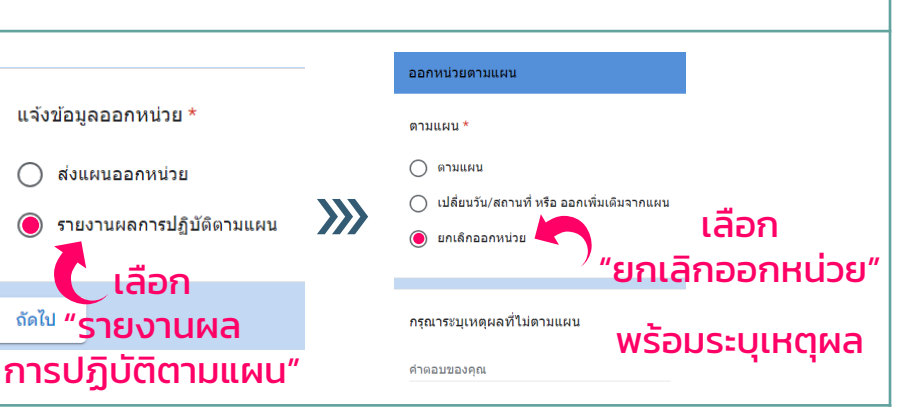

### การแก้ไข แผนออกหน่วย

3. ตรวจสอบ

#### กรณีแก้ไขก่อนกำหนด วันส่งแผน (วันที่ 15)

หากจำเป็นต้องแก้ไข หลังกำหนดส่งแผน สามารถทำได้เช่นเดียวกัน

แต่จำเป็นต้อง ้แจ้ง<u>กลุ่มงานแผนงาน</u> และ<u>กลุ่มงานผู้ดูแลรถ</u> ทางอีเมลด้วยทุกครั้ง !!!

#### การยกเลิก แผนออกหน่วย

### 🏵 ส่งแผนออกหน่วย 🤄

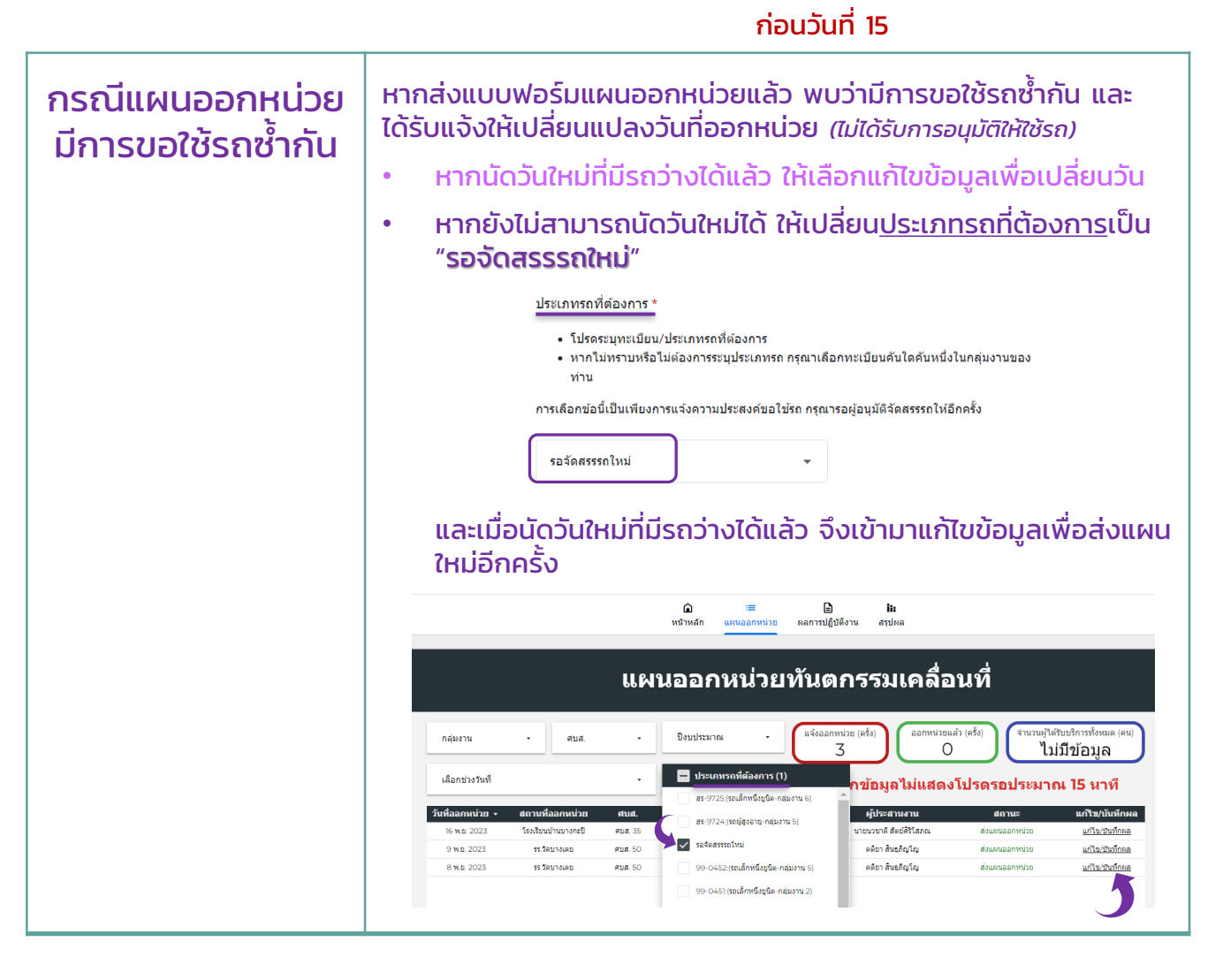

### 🏶 รายงานผลการออกหน่วย 🏶

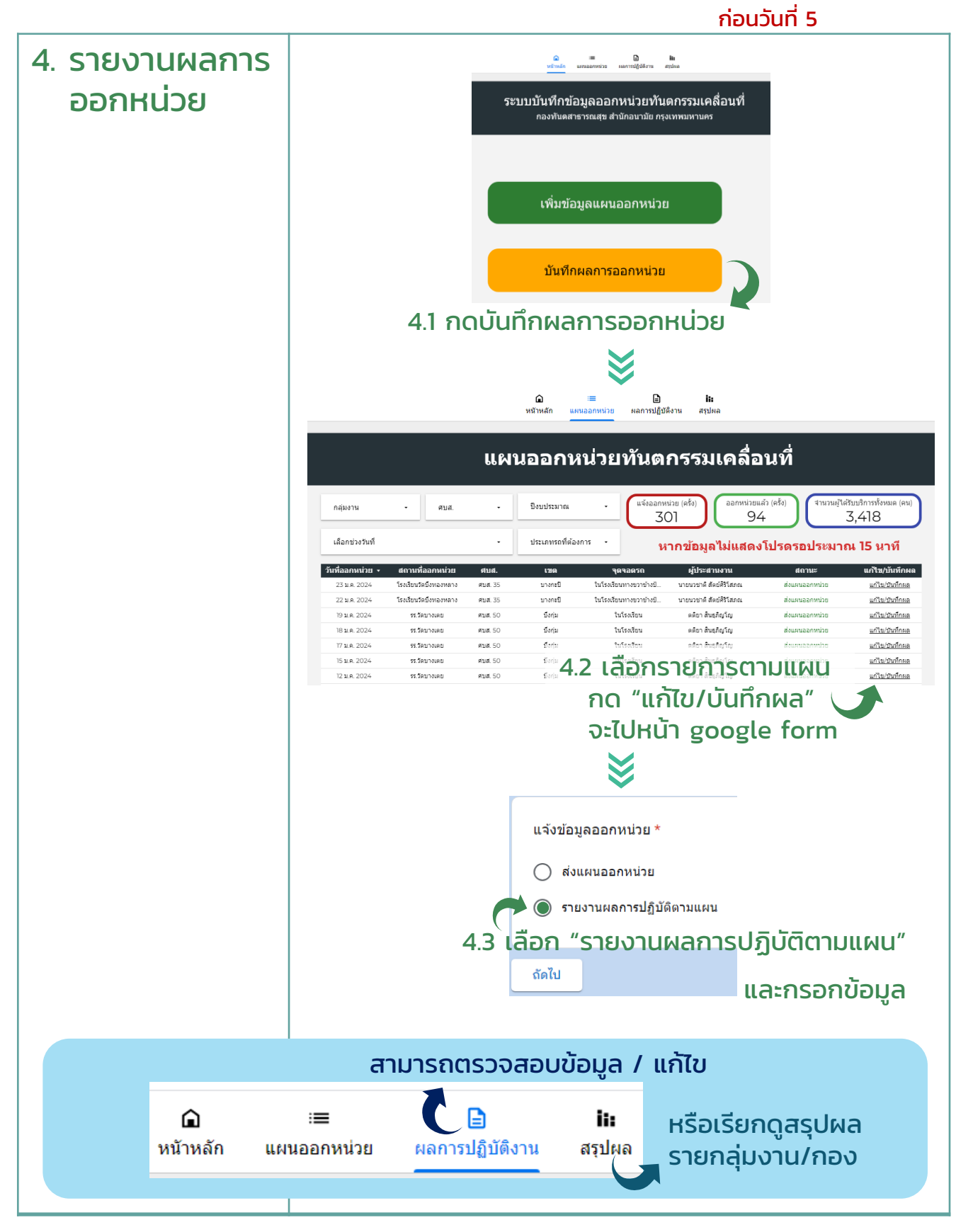

### 🏶 รายงานผลการออกหน่วย 🏶

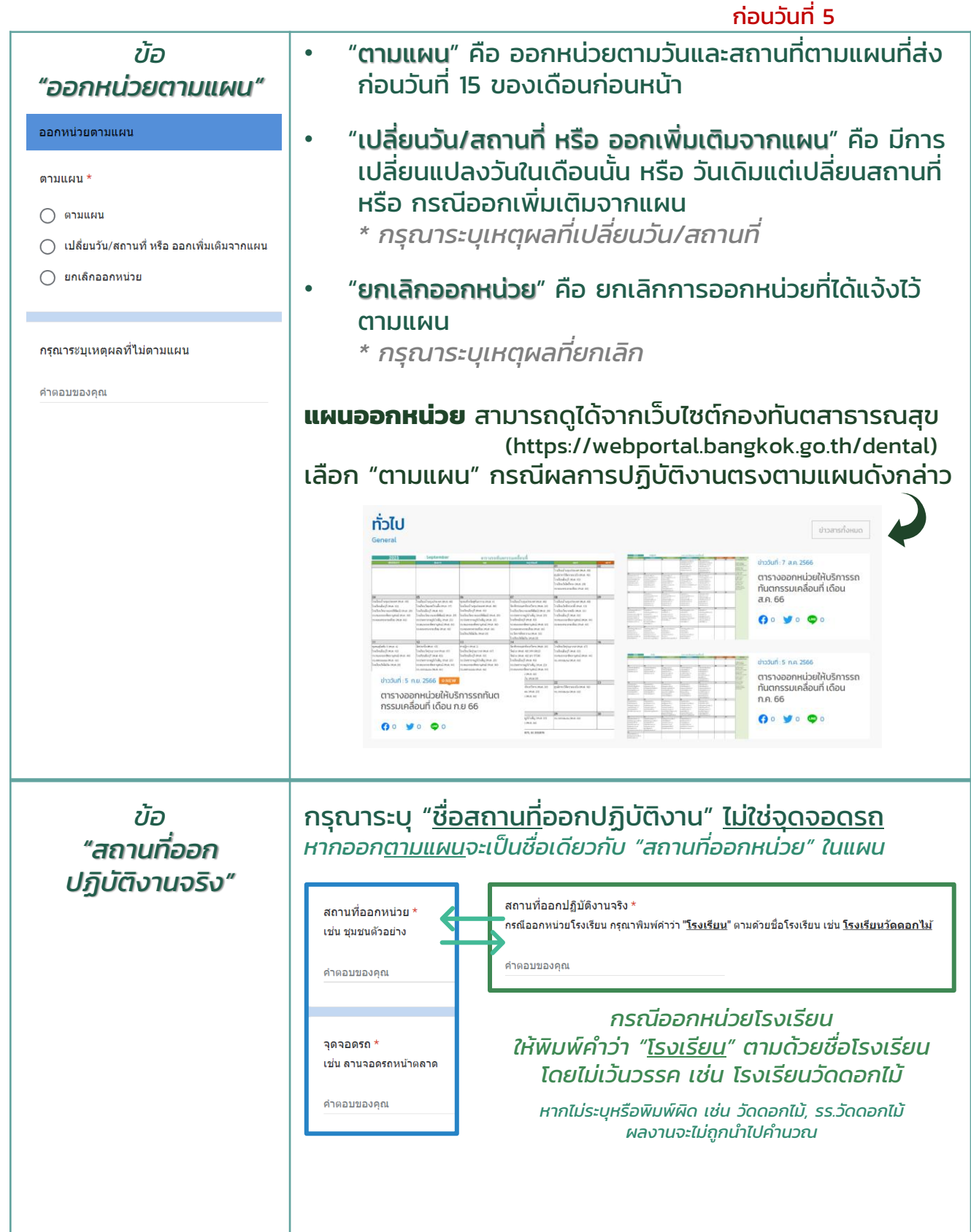

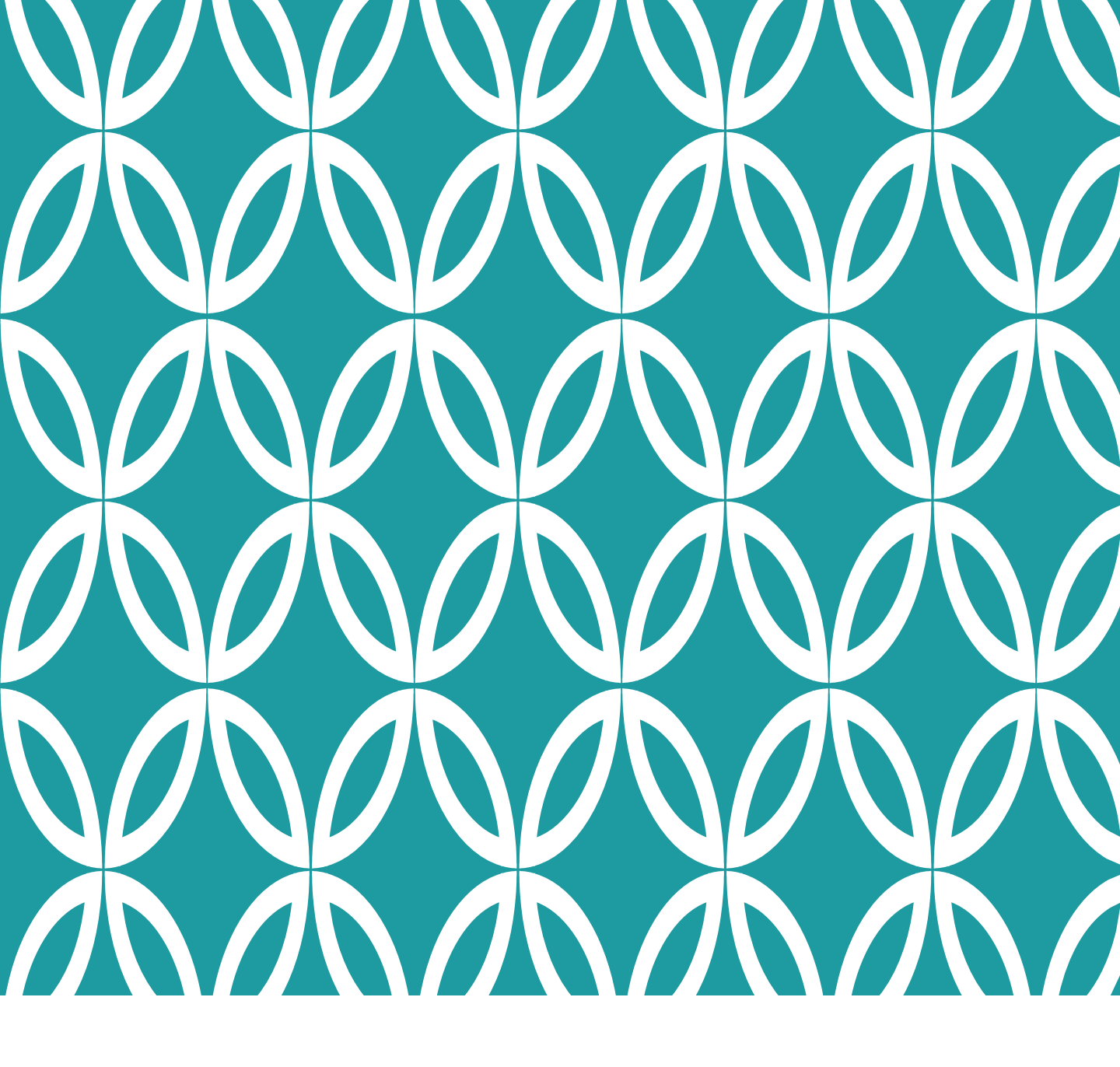

<sub>สำหรับ</sub> "กลุ่มงาน"

#### การส่งรายงานรายเดือน: ส่งแผนออกหน่วย 🏶 ก่อนวันที่ 15

1. เลือุกหน้า "สุรุปผูล" สรุปผลการปฏิบัติงานหน่วยทันตกรรมเคลื่อนที่ 2. เลือกกลุ่มงาน กลุ่มงาน ไ กลุ่มงาน 4 กลุ่มงาน 2 กล่มงาน 5 กทส. กล่มงาน 3 กลุ่มงาน 6 กลุ่มงานสนับสนุน กมภาพันธ์ 2023 วันอาทิตย์ วันจันทร์ วันอังคาร วันพฤหัสบดี วันเสาร์ วันพุธ วันศุกร์ 21 20 28 รายงาน 3. เลือกชีท "<mark>ปภิท</mark>ิน" MB เดิม  $\equiv$ ปฏิทิน-กลุ่ม5 💌 🔓 อนุมัติ 💌 🔒 ตารางจองรถ 💌 สรุปผล-กลุ่ม5 🔻

 บันทึก/ดาวน์โหลดหน้า<u>ปฏิทิน</u>ที่แสดงแผนออกหน่วย ส่งอีเมลให้กลุ่มงานแผนงานฯ (ที่อีเมล dentreport2017@gmail.com) และกลุ่มงานผู้ดูแลรถ ภายในวันที่ 15 ของเดือน<u>ก่อน</u> ออกหน่วย เพื่อยืนยันแผนที่ผ่านการตรวจสอบแล้วและส่งรายงาน

\*\* หากเดือนใดไม่มีแผนออกหน่วย กรุณาแจ้งทางอีเมลระบุ "ไม่มีแผนออกหน่วย"

<u>กรณีต้องการแก้ไขรายงาน / แผนการออกหน่วย หลังกำหนดส่งรายงานวันที่ 15</u>

- 1. แจ้งกลุ่มงานแผนงานฯ และกลุ่มงานผู้ดูแลรถ ทางอีเมล
- 2. เข้าไปแก้ไขข้อมูลใน google form

🟶 การส่งรายงานรายเดือนะ **รายงานผลการออกหน่วย** 🏶 ก่อนวันที่ 5

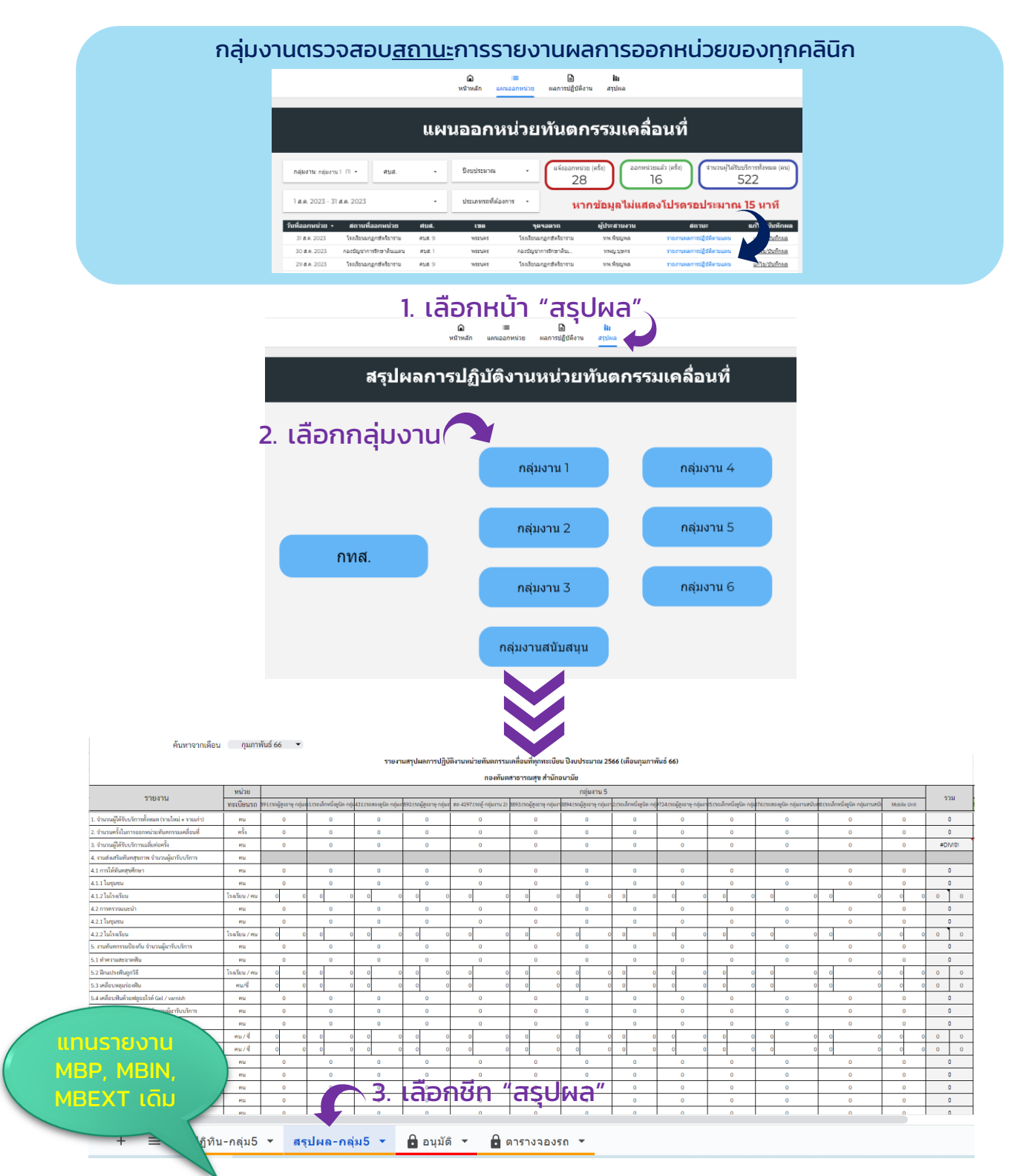

4. บันทึก/ดาวน์โหลดหน้า<u>สรุปผล</u> ส่งอีเมลให้กลุ่มงานแผนงานฯ ภายในวันที่ 5 ของเดือน <u>หลัง</u>ออกหน่วย เพื่อยืนยันข้อมูลที่ผ่านการตรวจสอบแล้วและส่งรายงาน

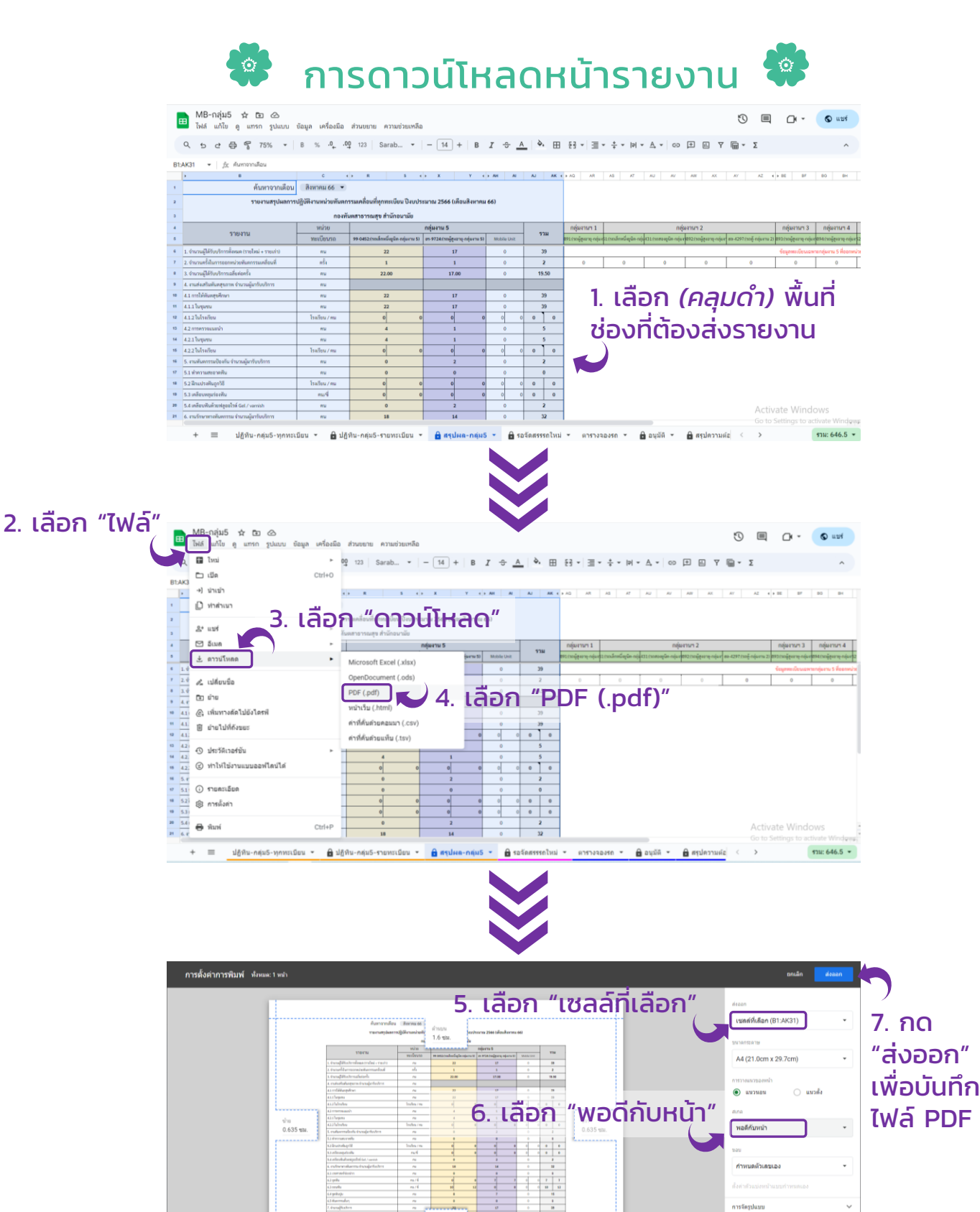

แนบไฟล์หน้า "ปฏิทิน / สรุปผล" เพื่อส่ง แผนออกหน่วย / รายงานผลการปฏิบัติงาน ที่ยืนยันแล้วที่อีเมลแผนงาน (dentreport2017@gmail.com) และกลุ่มงานที่ขอใช้รถ (เฉพาะแผนออกหน่วย)

ส่วนหัวและส่วนท้าย

4

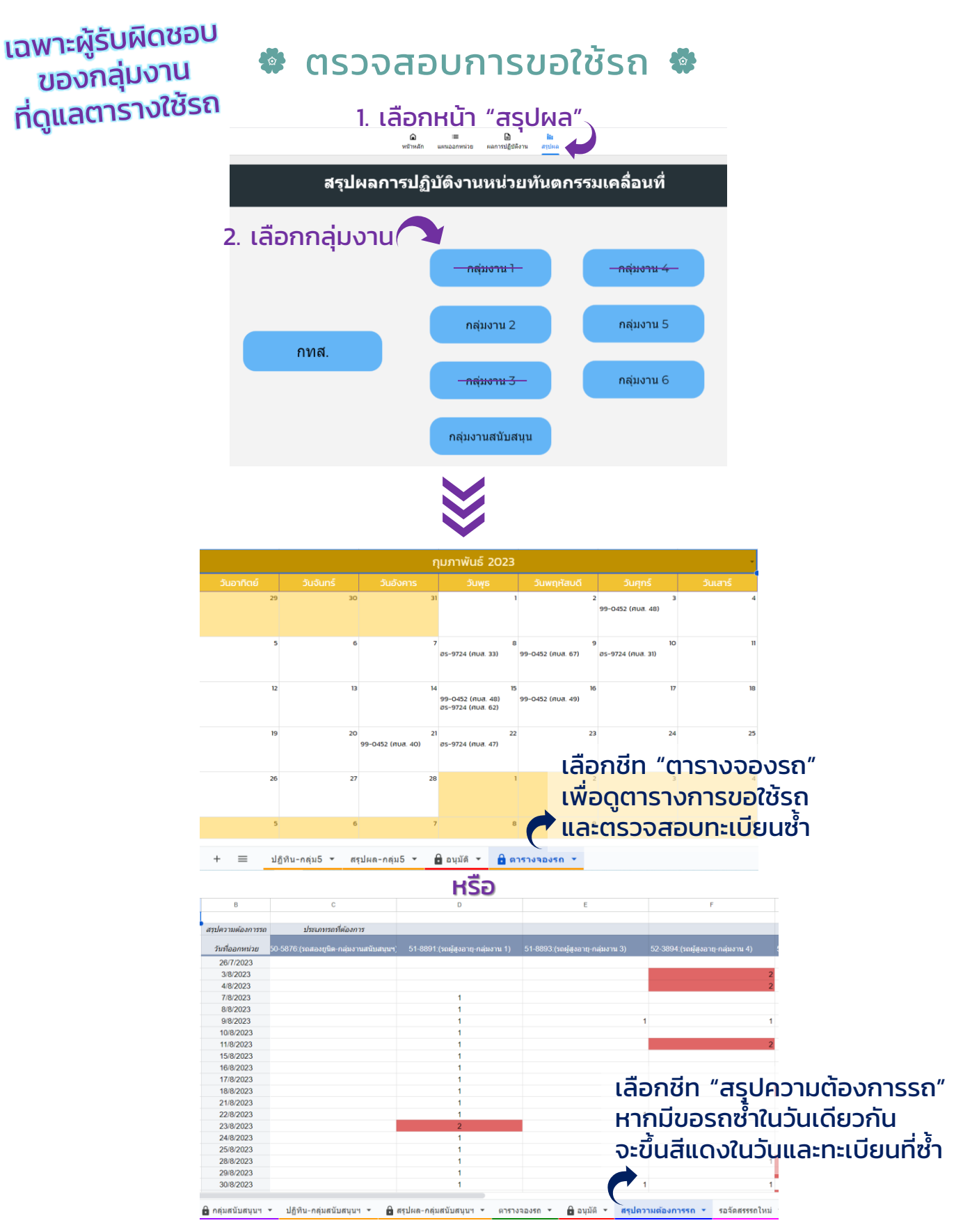

หากพบการขอใช้รถซ้ำ ขอรบกวนติดต่อคลินิกที่ไม่ได้รับการอนุมัติเพื่อเปลี่ยนวันหรือทะเบียนรถ กรณีที่คลินิกยังระบุวันใหม่ไม่ได้ ให้เปลี่ยน<u>ประเภทรถที่ต้องการ</u>เป็น "รอจัดสรรรถใหม่" หากมีความเห็น / ข้อแนะนำใด สามารถให้ข้อเสนอแนะ ผ่านทาง Google form นี้ได้เช่นเดียวกันค่ะ ขอบคุณค่ะ

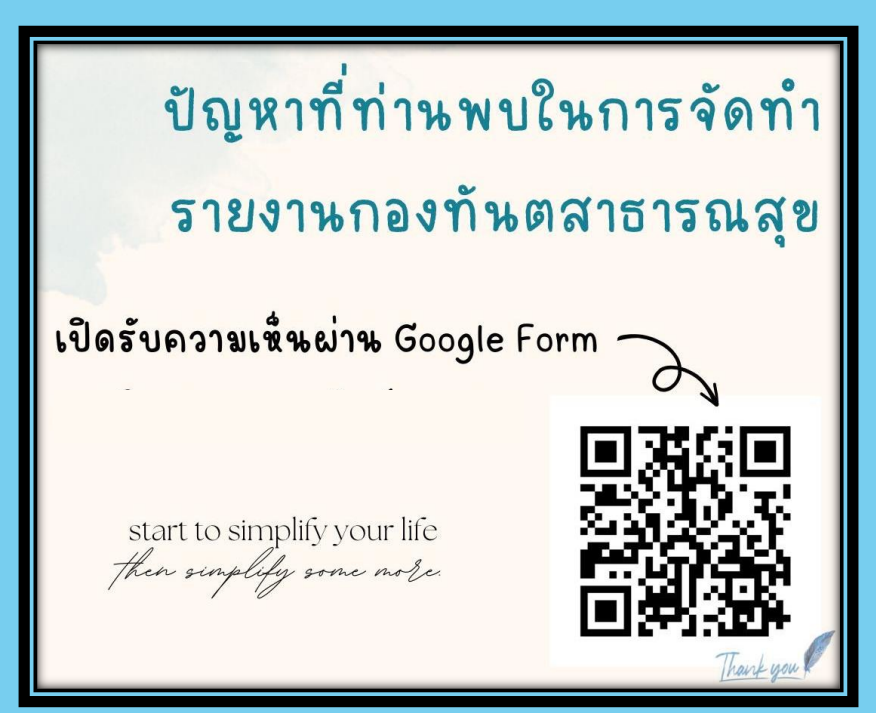

### THANK TOU

หากมีข้อสงสัย รบกวนติดต่อ ทพญ.โชติมา (เอิร์น) ค่ะ dentreport2017@gmail.com Tel. 02 203 2877-8